## Part 2 Space Mission Directions

- 1. Navigate out to the Google Classroom for this class.
- 2. Locate the Space Mission Part 2 assignment.
- 3. Click on the, "Chapter 5 Object List Code to Copy/Paste" file that is attached to the assignment.
- 4. You will want this file later on in the exercise. Keep it handy.
- 5. We are now ready to start adding code to our file. Using your Windows button menu, find and launch your IDLE program.

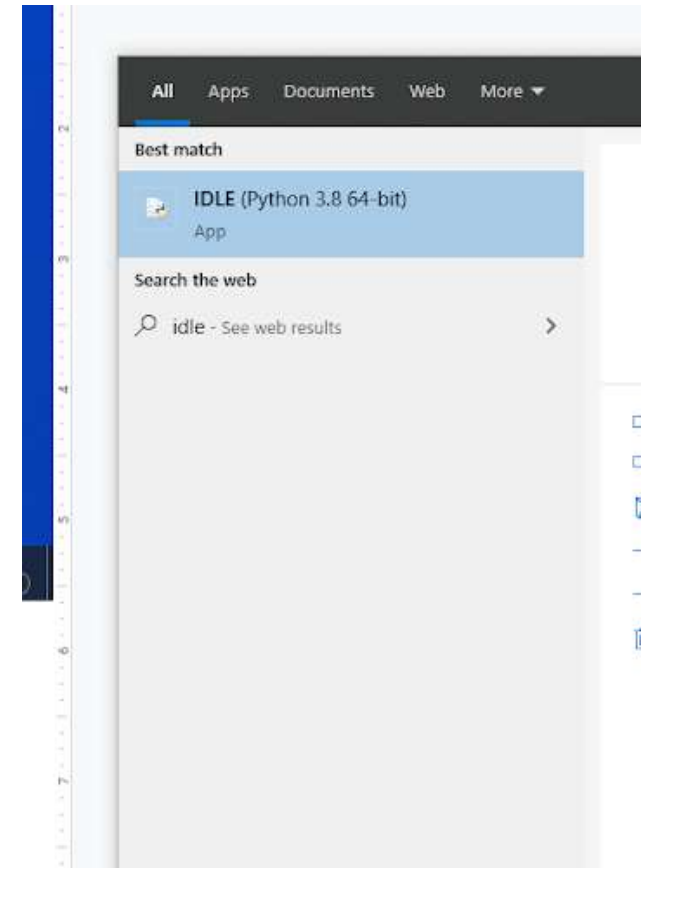

IDLE is the integrated development environment associated with Python. It is made up of a code editor where you type your code along with other helpful tools that allow you to write, save, and test run programs.

IDLE is designed to recognize Python code, compile Python code, and provide basic debugging tips to programmers if there are problems with their code.

6. Your IDLE window should look something like this once it has launched.:

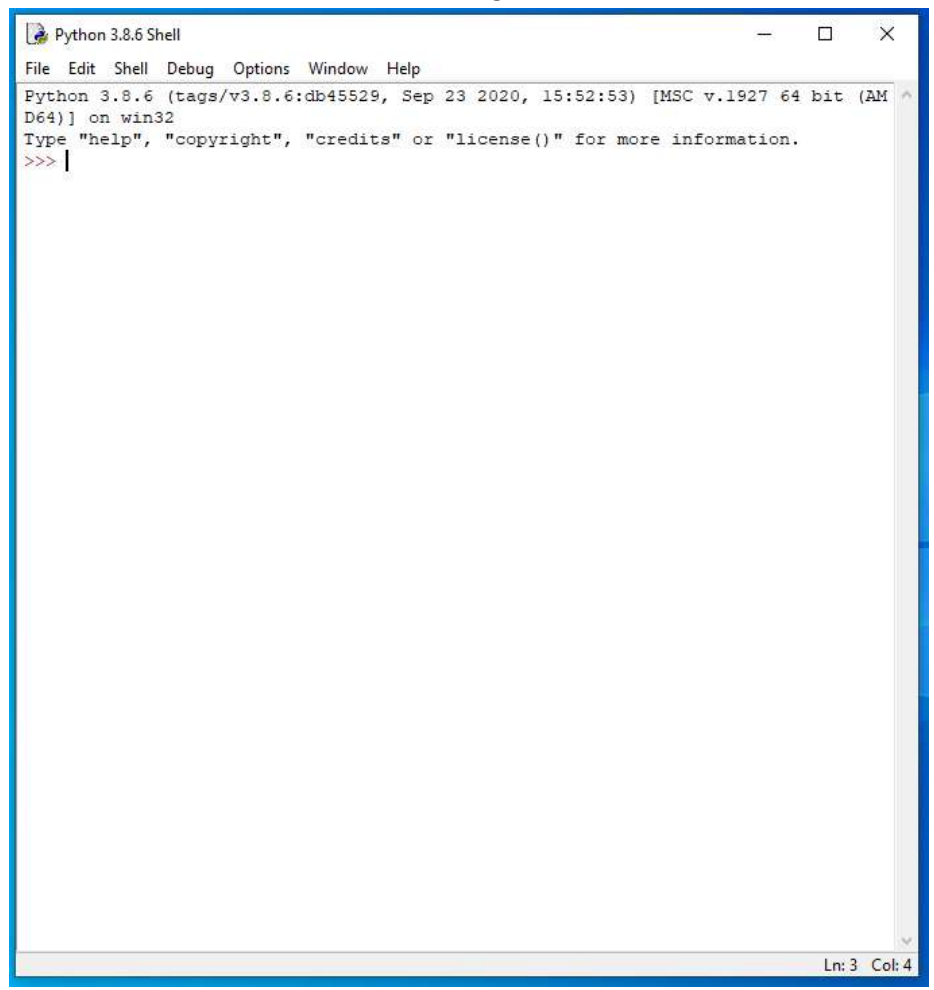

On Startup, IDLE will display the Python Shell, which can be used to give commands to the computer's operating system. Since we are viewing the shell through IDLE and not the actual command prompt window, the commands that we type into the Shell will not communicate directly with our operating system. However, you can type similar commands in the Python Shell directly from the Python program (not through IDLE) and, if you have permission to access the operating system's commands, you can communicate with the computer's operating system that way.

In IDLE, the shell is mainly used as a launching screen for other activities that we will do, like writing code for our game or debugging a file.

 Go to File > Open and then browse in the Starting Files folder I gave you to find the escape python file that we have been working on.

| 🗹 📴 escape | 11/22/2021 8:34 AM | Python File | 0 KB |
|------------|--------------------|-------------|------|
|            |                    |             |      |

- 8. Your escape.py file will open up.
- 9. Click at the end of Line 21.

```
12 #PLAYER variables
13 PLAYER_NAME = "Alice"
14 FRIEND1_NAME = "Jack"
15 FRIEND2_NAME = "Matthew"
16 current_room = 31 # start room = 31
17
18 top_left_x = 100
19 top_left_y = 150
20
21 DEMO_OBJECTS = [images.floor, images.pillar, images.soil]
```

## 10. Press ENTER twice.

11. Type the code you see on Lines 23 – 25 of the screenshot below.

Line 23 creates the LANDER\_SECTOR variable and sets its value to be equal to a random integer between 1 and 24. This bit of code will run once at the start of the game, so the lander location is different each time you play but doesn't change during the game.

Lines 24 and 25 create two more variables, LANDER\_X and LANDER\_Y, and sets their values to be random integers between 2 and 11. These variables will track the lander's x and y position within the LANDER\_SECTOR.

12. Scroll and click at the end of Line 72.

```
68 ["The robot workshop", 9, 11, True, False] # room 50
69 ]
70
71 #simple sanity check on map above to check data entry
72 assert len(GAME_MAP)-1 == MAP_SIZE, "Map size and GAME_MAP don't match"
```

- 13. Press ENTER three times.
- 14. On Lines 75 77, create the OBJECTS section comment shown in the screenshot below.

15. Press ENTER twice.

16. Navigate to the Google Doc file with the objects list the I gave to you on Google Classroom. Copy and paste this entire list onto Lines 79 – 224 of your code.

```
201
             "An MP3 player, with all the latest tunes", "an MP3 player"],
202
        71: [images.lander, None, "The Poodle, a small space exploration craft.
203 Its black box has a radio sealed inside.", "the Poodle lander"],
204
        72: [images.radio, None, "A radio communications system, from the \
205 Poodle", "a communications radio"],
        73: [images.gps_module, None, "A GPS Module", "a GPS module"],
206
207
        74: [images.positioning system, None, "Part of a positioning system. \
208 Needs a GPS module.", "a positioning interface"],
209
        75: [images.positioning system, None,
210
             "A working positioning system", "a positioning computer"],
       76: [images.scissors, None, "Scissors. They're too blunt to cut \
211
212 anything. Can you sharpen them?", "blunt scissors"],
213
        77: [images.scissors, None,
214
             "Razor-sharp scissors. Careful!", "sharpened scissors"],
215
       78: [images.credit, None,
             "A small coin for the station's vending systems",
216
            "a station credit"],
217
218
       79: [images.access card, None,
219
             "This access card belongs to " + PLAYER NAME, "an access card"],
220
       80: [images.access card, None,
221
            "This access card belongs to " + FRIEND1 NAME, "an access card"],
222
        81: [images.access card, None,
223
             "This access card belongs to " + FRIEND2 NAME, "an access card"]
224
        }
```

The code in the Google Doc that you copied and pasted contains the "objects" dictionary that lists 81 different objects that the player can see or interact with in the game. These objects are numbered and contain the object's image name(s) and description. Each object begins or ends with a square bracket and the objects in the dictionary are separated by a comma. The dictionary begins and ends with a curly bracket.

We will use the numbers at the beginning of each object list item as the "key" for this dictionary. The "key" is what we will use to search the dictionary for different items. Each list item's "key" must be unique to only that item in the dictionary. However, they "key" does not have to be a number. It can be words or letter combinations too. In our case, it seems like the simplest solution to assign each dictionary item its own unique number "key" and use these numbers to reference that particular entry in the dictionary later.

- 17. Click at the end of Line 224.
- 18. Press ENTER twice. Backspace all the way to the left margin if necessary.

19. Type the code you see on Lines 226 – 228 of the screenshot below.

```
222 81: [images.access_card, None,
223 "This access card belongs to " + FRIEND2_NAME, "an access card"]
224 }
225
226 items_player_may_carry = list(range(53, 82))
227 # Numbers below are for floor, pressure pad, soil, toxic floor.
228 items player may stand on = items player may_carry + [0, 39, 2, 48]
```

Line 226 creates another list named items\_player\_may\_carry. This list stores the numbers of the objects from the objects dictionary that the player can pick up. The player can pick up all of the objects between dictionary items numbered 53 - 82.

Line 227 contains a comment.

Line 228 creates another list named items\_player\_may\_stand\_on. This list contains all items from the items\_player\_may\_carry list plus the floor (number 0 in the dictionary), the pressure pad (number 39), the soil (number 2), and the toxic floor (number 48).

20. Scroll and click at the end of Line 308.

21. Press ENTER.

22. Type the code you see on Lines 309 – 314 of the screenshot below.

```
301 #################
302 ## EXPLORER ##
304
305 def draw():
306 global room_height, room_width, room_map
307
      generate map()
308
     screen.clear()
309
     room map[2][4] = 7
310
     room_map[2][6] = 6
311
     room map[1][1] = 8
312
     room map[1][2] = 9
     room_map[1][8] = 12
313
314
      room map[1][9] = 9
315
316
      for y in range(room height):
317
           for x in range(room_width):
                                             . . . . . . . .
```

Lines 309 - 314 contain code that will place various objects into the room before the room image is generated. For example, Line 309 will place the object 7 from the objects dictionary (a chair) three rows from the top (index position 2) and five positions from the left. Lines 310 - 314 will place five more objects from the objects dictionary in the room.

23. Scroll and click at the end of Line 318.

```
314 room_map[1][9] = 9
315
316 for y in range(room_height):
317     for x in range(room_width):
318         image_to_draw = DEMO_OBJECTS[room_map[y][x]]
319         screen.blit(image_to_draw,
320               (top_left_x + (x*30),
321                    top_left_y + (y*30) - image_to_draw.get_height()))
```

24. Backspace to erase all of the text to the right of the equal sign.

```
314
       room map[1][9] = 9
315
      for y in range(room height):
316
317
           for x in range (room width):
318
               image to draw =
319
                screen.blit(image to draw,
320
                    (top left x + (x*30),
321
                    top left y + (y*30) - image to draw.get height()))
000
```

25. Type the text shown on Line 318 in the screenshot below to the right of the equal sign.

```
313 room map[1][8] = 12
314
       room_map[1][9] = 9
315
316
      for y in range(room height):
317
          for x in range(room width):
318
               image to draw = objects[room map[y][x]][0]
319
              screen.blit(image_to_draw,
320
                 (top_left_x + (x*30)),
321
                   top left y + (y*30) - image to draw.get height()))
322
323 def movement():
```

To see the objects, we have to tell the game to use the new dictionary instead of the images in the DEMO\_OBJECTS variable list.

Line 318 will not change the value of the image\_to\_draw variable to be the objects from the room\_map list at the y and x position. The [0] at the end of this line will reference the first item in the objects list for that room, which is the room's image.

26. Go to File > Save Now to save your code.

## Final Code:

| 1                                                         | # Iscape                                                                                                    |
|-----------------------------------------------------------|----------------------------------------------------------------------------------------------------|
| i                                                         | input line, random, math                                                                                                    |
| i                                                         | 44 VARIADIZE ++                                                                                                    |
| ļ                                                         | *******                                                                                                    |
|                                                           | NIOTH - 000 évindew mine<br>HEICHI - 000                                                                                                    |
|                                                           | SPLATER Unitables                                                                                                    |
| į                                                         | TREEND NAME - "Jock"                                                                                                    |
| i                                                         | carrent room = 31 2 start room = 31                                                                                                    |
| l                                                         | bop_lsfr m = 100                                                                                                    |
|                                                           | NEW ADJECT - Timber O'colo, Junior Hilling, Jacons anili                                                                                                    |
|                                                           | TANDER SECTOR & random randint(), 24)                                                                                                    |
| Ì                                                         | LANDER, X = rendom.rendim(), 11)                                                                                                    |
| ŝ                                                         |                                                                                                    |
| ł                                                         | *********                                                                                                    |
|                                                           | 111111111111111                                                                                                    |
| 1                                                         | NAP WIDTH = 5<br>NAP WIDTH = 10                                                                                                    |
| i                                                         | HAF_SIZE - HAF_WIDTH - HAF_HEIGHT                                                                                                    |
| ļ                                                         | GINE_NGLP = [ ["Room 0 - where unneed deports are hept", 0, 0, False, false] ]                                                                                                    |
| 1                                                         | cettion_couts - renne(1, 26) ( #rooms 1 to 25 are graningth here                                                                                                    |
|                                                           | CANE_MAR.append( ["The dusty planet surface", 13, 13, 1908, True] )                                                                                                    |
| ż                                                         | GNE_GAF I<br>#/"Ross name", height, width, Top exit7, Fight exit7]                                                                                                    |
| ļ                                                         | ["The sixlock", 13, 6, True, False], 2 room 24<br>["The engineering lab", 13, 13, Talse, False], 2 room 27                                                                                                    |
| 5                                                         | (*Provile Minning Control", 9, 13, Falmy, Truel, 4 coun 28<br>(*The viewing gallery*, 9, 15, Taley, Falms), 6 coun 20                                                                                                    |
| į                                                         | ["The streads hashings", 8, 8, Neise, Tales], f soon 30<br>["The sinlock entry bay", 7, 11, True, True], f room 31                                                                                                    |
|                                                           | [*Lefn elbow come*, 5, 7, 7ane, False], # room 02<br>[*Raght albow room*, 7, 18, From, True], # room 33                                                                                                    |
|                                                           | ("The entenne lab", 13, 13, Talee, True), 0 room 30<br>("The uteenboure", 13, 13, True, Taleel, 0 room 30                                                                                                    |
| 1                                                         | [FLAYER_NAME + "'s slooping quarters", 5, 11, Folse, Falce], # room 36<br>["Mean corridor", 15, 5, Erue, Irue], # room 37                                                                                                    |
|                                                           | ["The bisefing soon", 7, 13, Talse, Study, 4 coon 55<br>["The sore's somewant's room", 11, 13, Taue, Selar], 4 room 35                                                                                                    |
| ļ                                                         | ["Hain Hission Control", 14, 14, Islan, False], f room 40<br>["The side bay", 12, 7, True, Maise], f room 41                                                                                                    |
|                                                           | ("Ment corridue", 5, 7, True, Saine], 2 com 42<br>("Utilities control room", 9, 9, Saine, True), 5 room 43                                                                                                    |
|                                                           |                                                                                                    |
|                                                           | ["Systems sequencesting Day", 9, 11, False, Table], 4 room 44<br>["Decarity portal to Mission Control", 7, 7, Town, False), 4 room 45                                                                                                    |
| 1.1.1                                                     | Programma sequencing ray", 8, 12, resear, relay, 4 room as<br>17 Security mercuit at Ministra Control 7, 7, 7, 7, 7, 7, 7, 7, 7, 7, 7, 7, 7,                                                                                                    |
|                                                           | Programma sequencing ray", 5, 1, 7500, 7010, 1, 7000 80<br>Tolevanto mortal to Ministro Control 7, 7, 7, 700, 7000, 1000, 4 room 45<br>[FRIERE].PAGE * % allowing quarters*, 5, 11, 7000, 7000, 1, 7000, 4<br>[FRIERE].PAGE * % allowing quarters*, 5, 11, 7000, 7000, 1, 7000, 4<br>[FRIERE].PAGE * % allowing quarters*, 5, 11, 7000, 7000, 1, 7000, 4<br>[FRIERE].PAGE * % allowing quarters*, 5, 1000, 7000, 7000, 1, 7000, 4<br>[FRIERE].PAGE * % allowing quarters*, 5, 11, 7000, 7000, 1, 7000, 1000, 1000,                                                                                                    |
|                                                           | Programma sequencementing ray", 8, 12, reserve ration, 4 room 48<br>("Percent mortal to Ministon Control", 7, 7, 7, 7, 7, 7, 7, 7, 7, 7, 7, 7, 7,                                                                                                    |
|                                                           | <pre>Projectame sequences ing ray", 8, 1, result, result, 4 room 45<br/>17 deceases meretal to Ministro Contern(7, 7, 7, 7, 7, 7, 7, 7, 7, 7, 7, 7, 7, 7</pre>                                                                                                    |
| W. M. P.C.P. M. M. W. W. W. W. W. W. W. W. W. W. W. W. W. | <pre>[ "Typinas sequencing top", 5, 1, recent, starp, 4 costs at<br/>["Generating proval to this main Control", 7, 7, 7, 7, 7, 7, 7, 7, 7, 7, 7, 7, 7,</pre>                                                                                                    |
|                                                           | <pre>[ "Pupthmes sequencing top", 5, 1, recent, stand, 4 cose st<br/>["Security pertuit to Histoin Control", 7, 7, 7, Pupth House 5<br/>[FREEDEL_DAM = "s allowann generates", 5, 11, tran, Trand, F green 60<br/>[FREEDEL_DAM = "s allowann generates", 5, 11, tran, Trand, F green 60<br/>[FREEDEL_DAM = "s allowann", 5, 7, Teak, Trand, F green 60<br/>["The sheef security" officer, 5, 7, Teak, Teah, F acoust 5<br/>["The sheef security" officer, 5, 7, Teak, Teah, F acoust 5<br/>["The sheef security" officer, 5, 7, Teak, Teah, F acoust 5<br/>["The sheef security" officer, 5, 7, Teak, Teah, F acoust 5<br/>["The sheef security" officer, 5, 7, Teak, Teah, F acoust 5<br/>]<br/>stands to verkenp", 9, 11, JEak, Security<br/>securit int(CAME_JEAD)-1 == HOM_STIE, "Hop wise and CAME_HOP den't maxim"<br/>###################################</pre>                                                                                                    |
|                                                           | <pre>Projections engineering (ref, 5, 1, refer, relay, 4 core st<br/>("Greating portal to History Correct, 7, 7, 7, 7, 7, 7, 7, 7, 7, 7, 7, 7, 7,</pre>                                                                                                    |
|                                                           | <pre>'Typicane sequencing tray', 9, 12, recent, pairy, 4 core se<br/>'C'encurso portai to Ministon Control', 7, 7, 7, 7, 7, 7, 7, 7, 7, 7, 7, 7, 7,</pre>                                                                                                    |
|                                                           | <pre>' Typicane segmenting (ref, 8, 1, refs, raing, 4 room st<br/>'("Security purel to this house Control', 7, 7, 7, 7, 1000); 4 room 45<br/>'("REINELIANA ** a discipling quarters", 5, 11, refs, Tron), 7 room 47<br/>'("The pipewise', 15, 11, Tour, 7, 10, 11, 1000; **, 1000 **<br/>'("The pipewise', 15, 11, Tour, 7, 10, 10, 10, 10, 10, 10, 10, 10, 10, 10</pre>                                                                                                    |
|                                                           | <pre>[ "Typicas segmenting try", 5, 1, recent, starp, 4 cost st<br/>["Generating proval to this main Control, 7, 7, 7, 7, 1000, 16 room 55<br/>[THINED_JAM4 "*a sidepane partners, 5, 1, recent, 5, recent 50<br/>[This sidepane] to the sidepane partners, 5, 7, Toto, 1, Fran, 7, recent 50<br/>[This sidepane] to the sidepane partners, 5, 7, Toto, 1, 5 room 50<br/>[This sidepane] to the sidepane partners, 5, 7, Toto, 1, 5 room 50<br/>[This sidepane] to the sidepane partners, 5, 7, Toto, 1, 5 room 50<br/>[This sidepane] to the sidepane partners and Cade MAD same to starm"<br/>Filippic scaling, where to the size, "Map wind and cade MAD same to starm"<br/>Filippic scaling, integer, full size, "Map wind scales"],<br/>1 [Integer.Files, integer.fill, integer.fill, integer.fill same to starm"],<br/>2 [Integer.files, integer.fill, integer.fill, integer.fill same to stard scale"],<br/>1 [Integer.files, integer.fill, integer.fill, integer.fill same the stard scale"],<br/>1 [Integer.files, integer.fill, integer.fill, integer.fill same to stard scales"],<br/>1 [Integer.files, integer.fill, integer.fill, stardow, "The wall is same that stard scales"],<br/>1 [Integer.files, integer.fill, integer.fill, integer.fill stardow, "The wall is same that stard scales"],<br/>1 [Integer.files, integer.fill, integer.fill, integer.fill, integer.fill, integer.fill is same that its same that stard for the scale is scales.fill is same that the stard scales"],<br/>1 [Integer.files, integer.fill, integer.fill, integer.fill, integer.fill is scales.fill is scales.fill is</pre>                                                                                                    |
|                                                           | <pre>rightmas sequencing traf, 5, 1, result, stand, 1 costs st<br/>("Security partial to Mission Control,", 7, 7, 7, 1000, 1000, 1 from 55<br/>[FREEDELINAS - 's allocation guarters', 5, 11, train, Train, 7 prom 65<br/>[FREEDELINAS - 's allocation guarters', 5, 11, train, Train, 7 prom 64<br/>['The third particularly differed, 5, 7, Teach, Train, 7 prom 65<br/>['The third particularly differed, 5, 7, Teach, Train, 7 prom 65<br/>['The third particularly differed, 5, 7, Teach, Train, 7 prom 65<br/>['The third particularly differed, 5, 7, Teach, Train, 7 prom 65<br/>['The third particularly differed, 5, 7, Teach, Train, 7 prom 65<br/>['The third particularly differed to mage factor to differed dotts contry<br/>assort ton(CAME_JGD)-1 == MAG_SIE, "Mag miss and CAME_MAD don't maxim'<br/>""""""""""""""""""""""""""""""""""""</pre>                                                                                                    |
|                                                           | <pre>ringtones expressing tray, 8, 1, recent, scale, 1 come st<br/>("Security partial to Mission Control, 7, 7, 7, 9, Park, Free, 4<br/>(FIRINE, DAM = ""s also particle start, 1, 1, 1, 1, 1, 1, 1, 1, 1, 1, 1, 1, 1,</pre>                                                                                                    |
|                                                           | <pre>'Typelmes regimenting traf, 8, 1, form, rainy, 4 core st<br/>'Community permit at Mission Control, 7, 7, 7, 7, 7, 7, 7, 7, 7, 7, 7, 7, 7,</pre>                                                                                                    |
|                                                           | <pre>[ "Typetenes segmenting try", 0, 1, recent, stanp, 4 cost st<br/>("Generating provid to Mission Control, 7, 7, 7, 9, 1000, 1000, 4 room 50<br/>[Throws, 1000, 1000, 1</pre>                                                                                                    |
|                                                           | <pre>[ "Typicas segmenting reg", 5, 1, result, size, 1, result, 6 cost st<br/>("Security period to Mission Control,", 7, 7, 7, 7, 7, 7, 7, 7, 7, 7, 7, 7, 7,</pre>                                                                                                    |
|                                                           | <pre>'Payment and payment in part, 1, 1, read, read, 1 accounts<br/>'Community partial the Mission Control, 7, 7, 7, 7, 7, 7, 7, 7, 7, 7, 7, 7, 7,</pre>                                                                                                    |
|                                                           | <pre>'Payments expressing tray's d. 1. recent, relative, i courses 'C'executing partial for Ministria Courses', 7. 7. 7. 7. 7. Payme, Parent 50 'FREENELINA' ** a slavestary quarters', 9. 11, tray, Tray), F cours 50 'FREENELINA' ** a slavestary quarters', 9. 11, tray, Tray), F cours 50 'Free based relative to a data of the slavestary of the slavest 50 'Free based relative to a data of the slavestary of the slavest 50 'Free based relative to a data of the slavestary', 11, tray, Free 64 'Free based relative's addition', 5, 7, Tawn, Free / F cours 50 'Free based relative's addition', 5, 7, Tawn, F cours 50 'Free based relative's addition', 5, 7, Tawn, F cours 50 'Free based relative's addition', 5, 7, Tawn, F cours 50 'Free based relative's addition', 5, 7, Tawn, F cours 50 'Free based relative's addition', 5, 7, Tawn, F cours 50 'Free based relative's addition', 5, 7, Tawn, F cours 50 'Free based relative's addition', 5, 7, Tawn, F cours 50 'Free based relative's addition', 5, 7, Tawn, F cours 50 'Free based relative's addition', 5, 7, Tawn, F cours 50 'Free based relative's addition', 7, Tawn, F addition', 7, Tawn, F addition',</pre>                                                                                                    |
|                                                           | <pre>'Provides equivalent proof, 0, 1, recent, stand, 1 accosts<br/>'Comparison equivalent proof, 0, 1, recent, recent, 1, recent, 1, re</pre>                                                                                                    |
|                                                           | <pre>[ "Pupties segmenting ray", 8.1, recent, stand, 1 cost st<br/>("Security provid to Mission Control, 7, 7, 7, 9, 7, 100), 4 room 55<br/>("Think 1004", "A sidepany matters", 9, 11, rec, 1000", 4 room 55<br/>("The sidepany ray of the sidepany matters", 9, 11, rec, 1000", 4 room 55<br/>("The sidepany ray of the sidepany matters", 9, 7, rec, 1000", 4 room 55<br/>("The sidepany ray of the sidepany matters", 9, 7, rec, 1000", 4 room 55<br/>("The sidepany ray of the sidepany matters", 9, 7, rec, 1000", 4 room 55<br/>("The sidepany of the sidepany ray of the sidepany form 50<br/>("The sidepany of the sidepany ray of the sidepany form 50<br/>("The sidepany of the sidepany ray of the sidepany form 50<br/>("The sidepany of the sidepany ray of the sidepany form 50<br/>("The sidepany of the sidepany ray of the sidepany form 50<br/>("The sidepany of the sidepany ray of the sidepany form 50<br/>("The sidepany of the sidepany form 50<br/>("The sidepany of the sidepany form 50<br/>("The sidepany of the sidepany form 50<br/>("The sidepany form, "The sidepany form 50<br/>("The sidepany form, "The sidepany form 50<br/>("The sidepany form, "The sidepany form 50<br/>("The sidepany form, "The side sidepany form 50<br/>("The sidepany form, "The side sidepany form 50<br/>("The sidepany form, "The side sidepany form 50<br/>("The sidepany form, "The side sidepany form 50<br/>("The sidepany form, "The side sidepany form 50<br/>("The sidepany form, "The side sidepany form 50<br/>("The sidepany form, "The side sidepany form 50<br/>("The sidepany form, "The side sidepany form 50<br/>("The sidepany form 50<br/>("The side sidepany form 50<br/>("The side sidepany form 50</pre>                                                                                                    |
|                                                           | <pre>'Provides segmenting reg', 0, 1, recent, stand, 1 cost st<br/>'Commutery permit a the maximum Control, 7, 7, 7, 7, 7, 7, 7, 7, 7, 7, 7, 7, 7,</pre>                                                                                                    |
|                                                           | <pre>'Payments registering for," 0.1, regist, relative, i come st<br/>'Community partial the Mission Control, 7, 7, 7, 7, 7, 7, 7, 7, 7, 7, 7, 7, 7,</pre>                                                                                                    |
|                                                           | <pre>'Paymons equivalent prof. 5. 1. result, Faces 5:<br/>'Computer prof. 5. 1. results (Correct, Y. 7. 7. Y. Pays, Pares 5:<br/>'FREENELING at ''s also prof. paymeters', 1. 11, the prof. 1 prof. 5<br/>'FREENELING at ''s also prof. 5. 7. Pays, Prof. 5 prof. 5<br/>'Free their section, Y. Free detter 1. Prof. 5 prof. 5<br/>'Free their section, Y. Free detter 1. Prof. 5 prof. 5<br/>'Free their section, Y. Free detter 1. Prof. 5 prof. 5<br/>'Free their section, Y. Free detter 1. Prof. 5 prof. 5<br/>'Free their section, Y. Free detter 1. Prof. 5 prof. 5<br/>'Free their section, Y. Free detter 1. Prof. 5 prof. 5<br/>'Free their section, Y. Free detter 1. Prof. 5<br/>'Free their section, Y. Free detter 1. Prof. 5<br/>'Free detter 1. Prof. 5<br/>'Free</pre> |
|                                                           | <pre>'Typetenes segmenting tray's 0.1, recent, relay, 1 costs se<br/>'C'encepting provide the function Costson's 7, 7, 7, 7, 7, 7, 7, 7, 7, 7, 7, 7, 7,</pre>                                                                                                    |
|                                                           | <pre>'Provides expressing reg's 0.1, regen, result, 6 cost st<br/>'Commutery prevals the Massime Control, 7, 7, 7, 7, 7, 7, 7, 7, 7, 7, 7, 7, 7,</pre>                                                                                                    |
|                                                           | <pre>'Payments segmenting reg's, 1, 1, result, shows as<br/>'Commuting provide set intermediate set into the set into the set into the<br/>'Third of the set into the set into the set into the set into the set into the<br/>'Third of the set into the set into the set into the set into the set into the<br/>'Third of the set into the set into the set into the set into the set into the<br/>'Third of the set into the set into the set into the set into the set into the set into the<br/>'Third of the set into the set into the</pre>                                                                                                    |
|                                                           | <pre>'Payments regressing traf, 0, 1, result, Faces sta<br/>'Community partial the Mission Control, 7, 7, 7, 7, 7, 7, 7, 7, 7, 7, 7, 7, 7,</pre>                                                                                                    |
|                                                           | <pre>'Pupters segmenting traf, 0, 1, recent, recent, forms, forms to<br/>'Pupters provide the function form (r), 7, 7, 7, 7, 7, 7, 7, 7, 7, 7, 7, 7, 7,</pre>                                                                                                    |

24. [images.dow, images.dow, which, "
 Looket down in the explosion prime,",
 Looket down in the explosion prime, ",
 Looket down, images.dow, which is the interval ()
 The explosion of the explosion of the explore exploring the explosion of the exploring the explosion of the exploring the explosion of the exploring the exploring the exploring the explosion of the exploring the exploring the explori -\*Nars-sharp subserve careta \*Nars-sharp subserve careta ?9: [imeges.credit, Nerve, \*I shall such for the station's vending systems\*, "I sail oni for the excluse wearing systems", 's scion (sciell'), 'bis larget.sourse\_local, News, "This sectors card blocks to '+ (LAIRE, DAX, 'an access card'), 'This sectors card blocks to '+ (HIEDEL\_DAME, 'an access card'), 'This access card blocks to '+ (HIEDEL\_DAME, 'an access card'), 'This access card blocks to '+ (HIEDEL\_DAME, 'an access card'), items\_playsr\_may\_carry = list(range(53, 52))
t Humbers below are for floor, pressure pad, soil, toxic floor.
items\_playsr\_may\_stand\_on = items\_player\_may\_carry = (0, 39, 2, 40) 14 NAME HAP 44 234 WF get floor type()) 245 Current room in outdoor roome: 277 cruiter 2 4 sell 288 clast 289 estim 0 t tiled floor 249

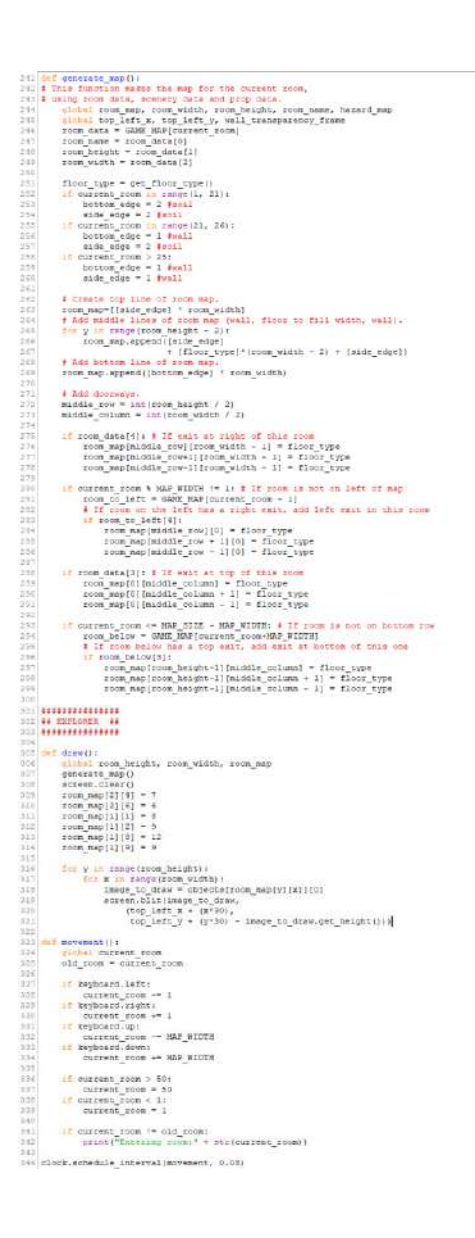